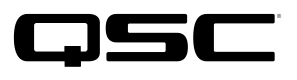

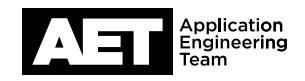

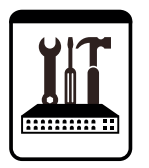

## Vonage SIP SoftPhone Setup for the Q-SYS<sup>™</sup> Platform

This document applies to the SIP Softphone configuration with Vonage

## Introduction

This setup guide is intended to aid you in discovering and configuring the Softphone for Vonage. The procedure involves these steps:

### How To Find Vonage SIP Registration Information

- 1. Navigate to https://app.vonage.com/login
- 2. Login with your account credentials

The below menu appears

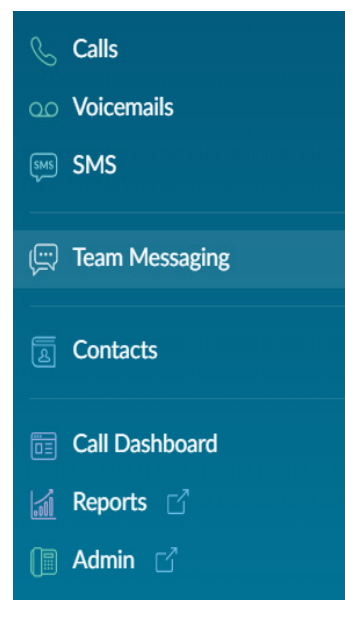

# Vonage SIP SoftPhone Setup

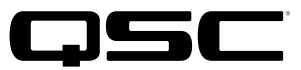

## for the Q-SYS<sup>™</sup> Platform

3. Select Admin on the left hand pane

The VBC Admin Portal Appears

From the Admin Dashboard, scroll down to Extensions and select View All Extensions 4.

| Extensions          |  |  |  |  |
|---------------------|--|--|--|--|
| 2 Extensions        |  |  |  |  |
| View All Extensions |  |  |  |  |

or navigate through left hand menu and select Phone System > Extensions

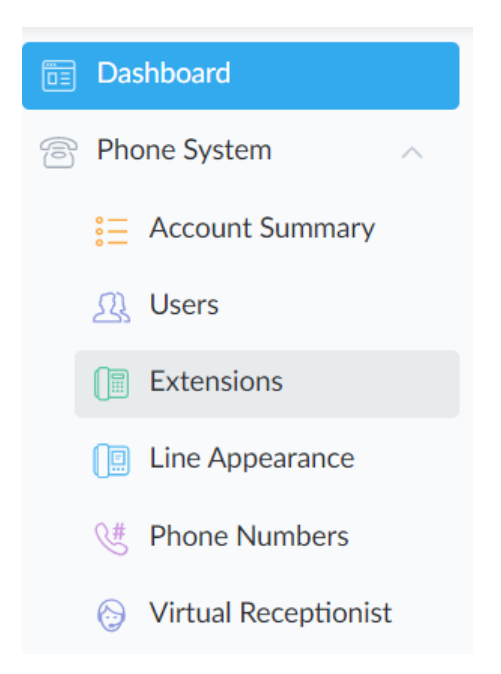

Note the extension type needs to be Unlimited Extension, there are also Mobile Unlimited Extensions that cannot pair with hardware phones/Cores

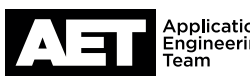

Vonage SIP SoftPhone Setup

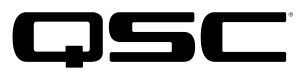

## for the Q-SYS<sup>™</sup> Platform

#### 5. Select an existing extension and click Edit (a link on the right when hovering over an extension).

| C Se | earch                         | All Extensions ~ |               |                    | t,                  | Export to Excel Add New |
|------|-------------------------------|------------------|---------------|--------------------|---------------------|-------------------------|
|      | <ul> <li>Extension</li> </ul> | \$ User          | Direct Number | Outbound Caller ID | * Extension Type    | + Location              |
|      | 404                           |                  |               |                    | Unlimited Extension |                         |
|      | 405                           |                  |               |                    | Unlimited Extension |                         |

#### 6. Select **Devices**

|                                    |         |             | Edit Extension (4 | 104)               |               | ? Help Clos          |
|------------------------------------|---------|-------------|-------------------|--------------------|---------------|----------------------|
| Basic Settings     Call Forwarding | Devices |             |                   |                    |               | Add Device           |
| <b>Devices</b>                     | Active  | Device Name | + E911 Location   | Provisioning Model | * MAC Address | SIP/Authorization ID |
| 😳 Voicemail                        | ~       | TestDevice  |                   | Softphone          |               |                      |
|                                    |         | Home Core   |                   | Softphone          |               |                      |

You have two options:

- Edit existing device
- Add new device

The process is the same either way. Adding new devices will allow multiple endpoints/Cores to use the same extension.

7. If this is a new device click Add Device in the upper right

| e911 Location*<br>QSC default location       |
|----------------------------------------------|
| SIP/Authorization ID:<br>VH6578200           |
| Confirm SIP Password*                        |
| Registrar / Proxy:<br>a281904.ac1.vbspbx.com |
|                                              |

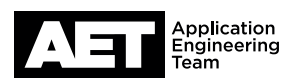

# Vonage SIP SoftPhone Setup

## for the Q-SYS<sup>™</sup> Platform

QSC

Name the device whatever you want. Put in a location if needed. Provisioning Model = Softphone

Add a bogus MAC Address.

>You cannot reuse a MAC Address that is used with another extension on your Vonage account

Create a new SIP password

>The password is unreadable, you can only change the password

Save SIP/Authorization ID and Registrar/Proxy information

>The proxy address is related to the Vonage account

>aXXXXXX.ac1.vbspbx.com (XXXXXX is your

8. Delete any previously existing devices for the extension you are using if needed.

| Softphones               |                   |                                  | 🖉 Edit                                 |
|--------------------------|-------------------|----------------------------------|----------------------------------------|
| Shared Settings          |                   | Audio Codecs                     |                                        |
| Core Interface:<br>LAN B | SIP Port:<br>5060 | Enabled G.711 ulaw               |                                        |
| Logging:                 | SRTP:             | Enabled G.711 alaw               |                                        |
| Enabled                  | Disabled          | Disabled G.726 32k (AAL2)        |                                        |
| DIMEINFO:<br>Disabled    | 101               | Disabled G.726 32k               |                                        |
| Stun:                    |                   | Disabled G.729                   |                                        |
| Disabled                 | abled             | Disabled G.722                   | Ŧ                                      |
| Softphones List          |                   | Softphane 1                      |                                        |
| • OK                     | Softphone-1       | Username:                        | CID Name:                              |
| • Fault 🕕                | Softphone-2       | VH5421525                        | VH5421525                              |
|                          |                   | Transport:<br>UDP                |                                        |
|                          |                   | Proxy:<br>a281904.ac1.vbsnbx.com | Backup Proxy:<br>Not Specified         |
|                          |                   | Register with Proxy:<br>Yes      |                                        |
|                          |                   | Authentication ID:<br>VH5421525  | Password:                              |
|                          |                   | Domain:<br>Not Specified         | Registration Timeout:<br>Not Specified |

#### Q-SYS Softphone $\rightarrow$ Vonage

| 1.Domain             | $\rightarrow$ | N/A              |
|----------------------|---------------|------------------|
| 2. Proxy             | $\rightarrow$ | Registrar/Proxy  |
| 3. Username          | $\rightarrow$ | Authorization ID |
| 4. Password          | $\rightarrow$ | Password         |
| 5. Authentication ID | $\rightarrow$ | Authorization ID |

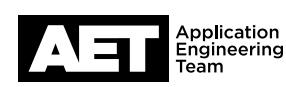

for the Q-SYS<sup>™</sup> Platform

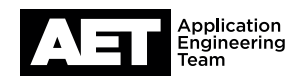

## Vonage and Q-SYS Compatible Feature Set

| Username            | Authorization ID                                                                                                    |  |
|---------------------|----------------------------------------------------------------------------------------------------|--|
|                     | NOT the subscriber number                                                                                                    |  |
|                     | Username and Authentication ID are not unique                                                                                                  |  |
| Audio Codecs        | Vonage supports the following:                                                                                                    |  |
|                     | • G.711 ulaw                                                                                                    |  |
|                     | • G.711 alaw                                                                                                    |  |
|                     | • G.722 (internal calls and outgoing external calls)                                                                                           |  |
|                     | • G.729 (outgoing external calls)                                                                                                    |  |
| Multiple Extensions | Vonage does not lock down 3rd party SIP<br>devices to MAC Address. This allows multiple<br>RingCentral Extensions to be configured per<br>Core |  |
| DTMF                | RFC2833 is supported /DTMF is not                                                                                                    |  |
| Outbound SIP Ports  | All traffic uses port 5060                                                                                                    |  |
| TLS/SRTP            | Supported ( can be used together or individually.)                                                                                             |  |
|                     | TLS NOT supported with incoming calls                                                                                                    |  |
| UDP and TCP         | Use port 5060                                                                                                    |  |
| Domain              | Not required                                                                                                    |  |
| Vonage              | uses standard SIP (5060) port                                                                                                    |  |
|                     | SRTP is supported with both UDP and TCP                                                                                                    |  |
|                     | only supports G.711u for internal and external calls                                                                                           |  |
|                     | does not lock down 3rd party SIP devices to MAC<br>Address. This allows multiple Vonage Softphones per<br>Core                                 |  |
|                     |                                                                                                    |  |

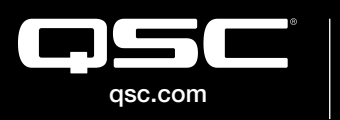

 $\circledcirc$  2019 QSC, LLC. All rights reserved. QSC, and the QSC logo are registered trademarks in the U.S. Patent and Trademark Office and other countries. #44 V.6

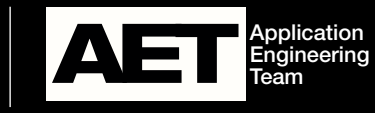